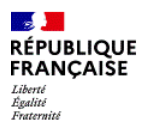

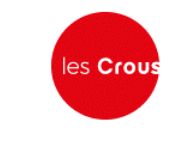

Centre National de Formation La Croix Montoire 8 bis, place Choiseul 37 100 TOURS

# Accès à la plateforme Mentor

Agents du réseau des Crous

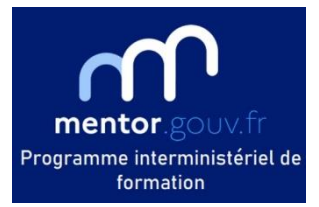

## - LE PROGRAMME MENTOR

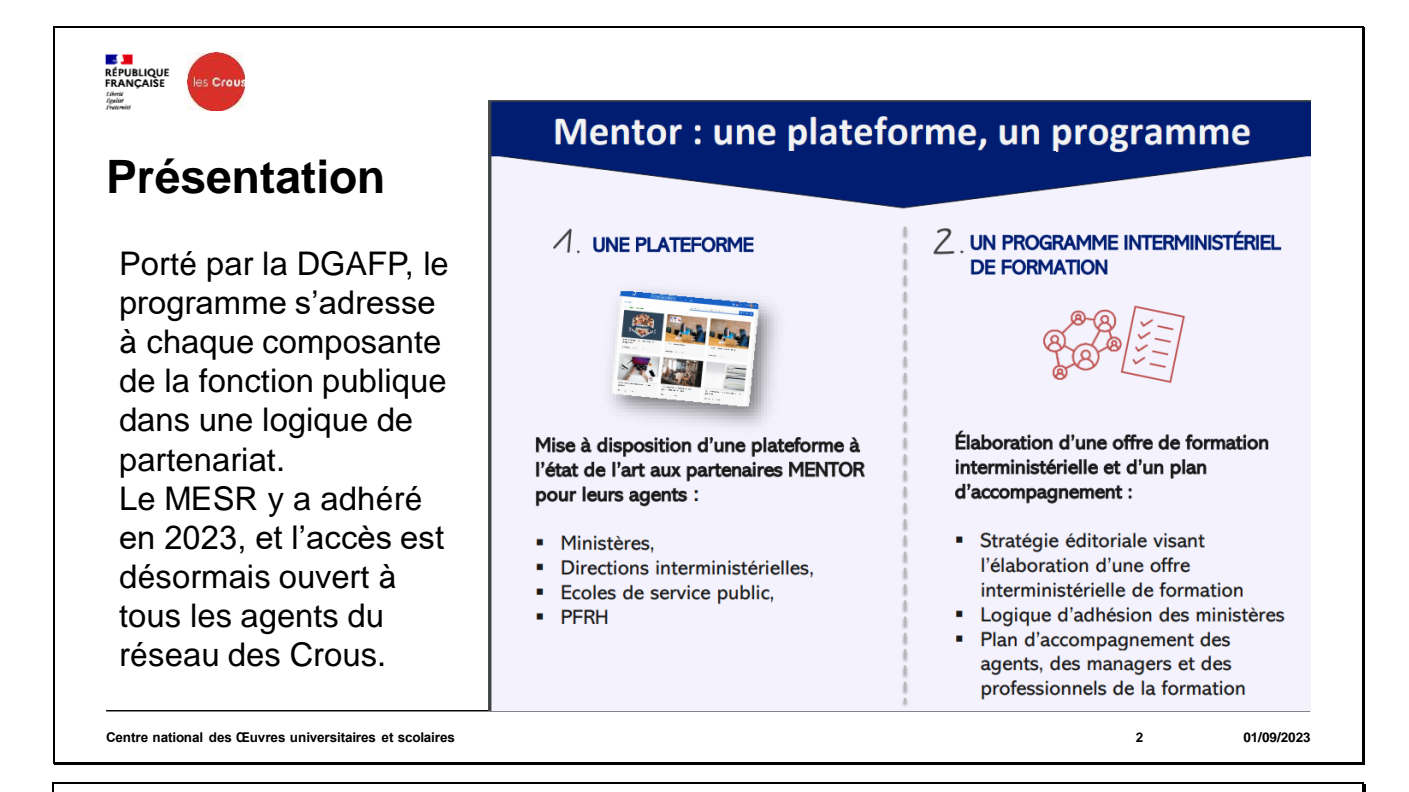

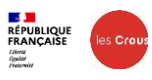

## Modalités

La plateforme met en avant la formation en ligne (avec ou sans accompagnement) et la formation hybride, avec des dispositifs développés par les différents partenaires et portés à l'échelon interministériel. Le réseau pourra y contribuer via le CNF.

### Une approche multimodale Quelques exemples de modalités et de dispositifs

#### HYBRIDE

Associant formation en présentiel ou en situation de travail, à distance ou en situation de travail. Structuré sur un scénario comprenant des activités individuelles ou collectives.

### 100% EN LIGNE, TUTORÉE

Entièrement à distance, ces formations permet l'alternance de temps synchrones et asynchrones. Accompagnées par des tuteurs ou des formateurs

#### WEBINAIRE

Temps de regroupement synchrones en ligne. Ouverts à un large public, ces évènements traitent d'une thématique spécifique avec un conférencier et des possibilités d'interaction limitées.

#### CLASSE VIRTUELLE Synchrones et organisées en ligne pour un petit groupe d'apprenants avec une logique de mise en activité et/ou de tutorat.

### 100% EN LIGNE, EN AUTONOMIE

Entièrement en ligne, mobilisables à tout moment pour se former sur le thème de son choix. Aussi qualifiée « d'autoformation ».

#### PRÉSENTIEL ENRICHI

Complète des actions en présentiel par des questionnements en amont, des ressources complémentaires et un prolongement.

#### COMMUNAUTE DE DEVELOPPEMENT PROFESSIONNEL

Espaces d'échanges entre pairs autour d'une problématique métier visant la production, la mutualisation et/ou le partage d'expérience. Ces communautés favorisent l'intelligence collective. Elles sont proches du concept de communauté d'apprentissage.

3

01/09/2023

EO

Centre national des Œuvres universitaires et scolaires

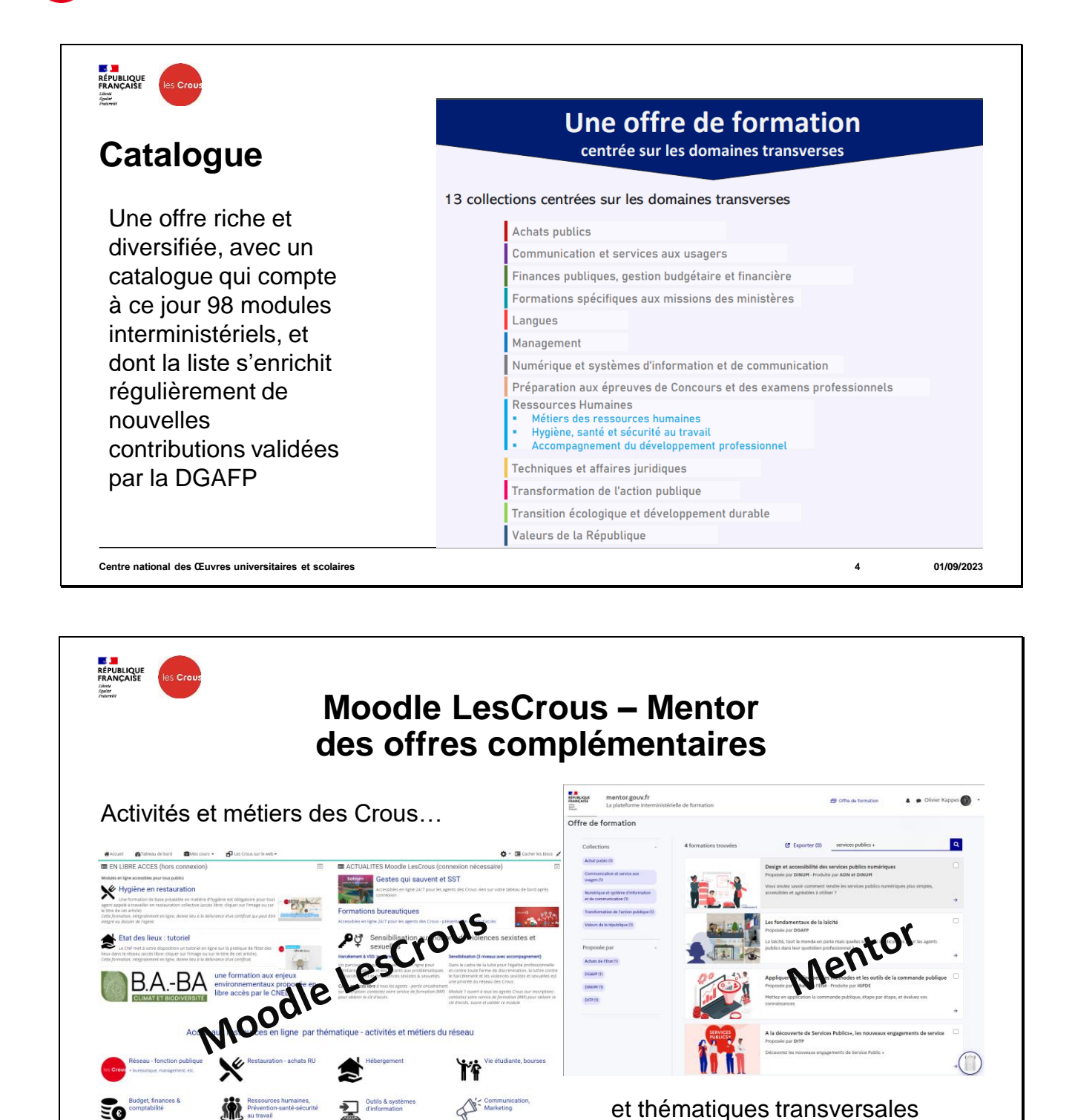

L'offre de la plateforme Moodle LesCrous sera progressivement ajustée avec le catalogue Mentor et ses évolutions.

01/09/2023

5

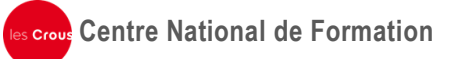

# II – Procédure d'inscription

# https://mentor.gouv.fr

Un portail d'accès unique et une procédure d'inscription normalisée, à effectuer individuellement en indiquant le MESR comme administration de référence.

 Sur la page d'accueil Mentor, sélectionner l'option "Créer mon compte"

2. Sur la page suivante, saisissez votre mail <u>professionnel</u> (seules les adresses @cnous ou @crous-xxx.fr sont admises) Attention : utilisez votre adresse individuelle et non une adresse fonctionnelle – UG, service, etc.

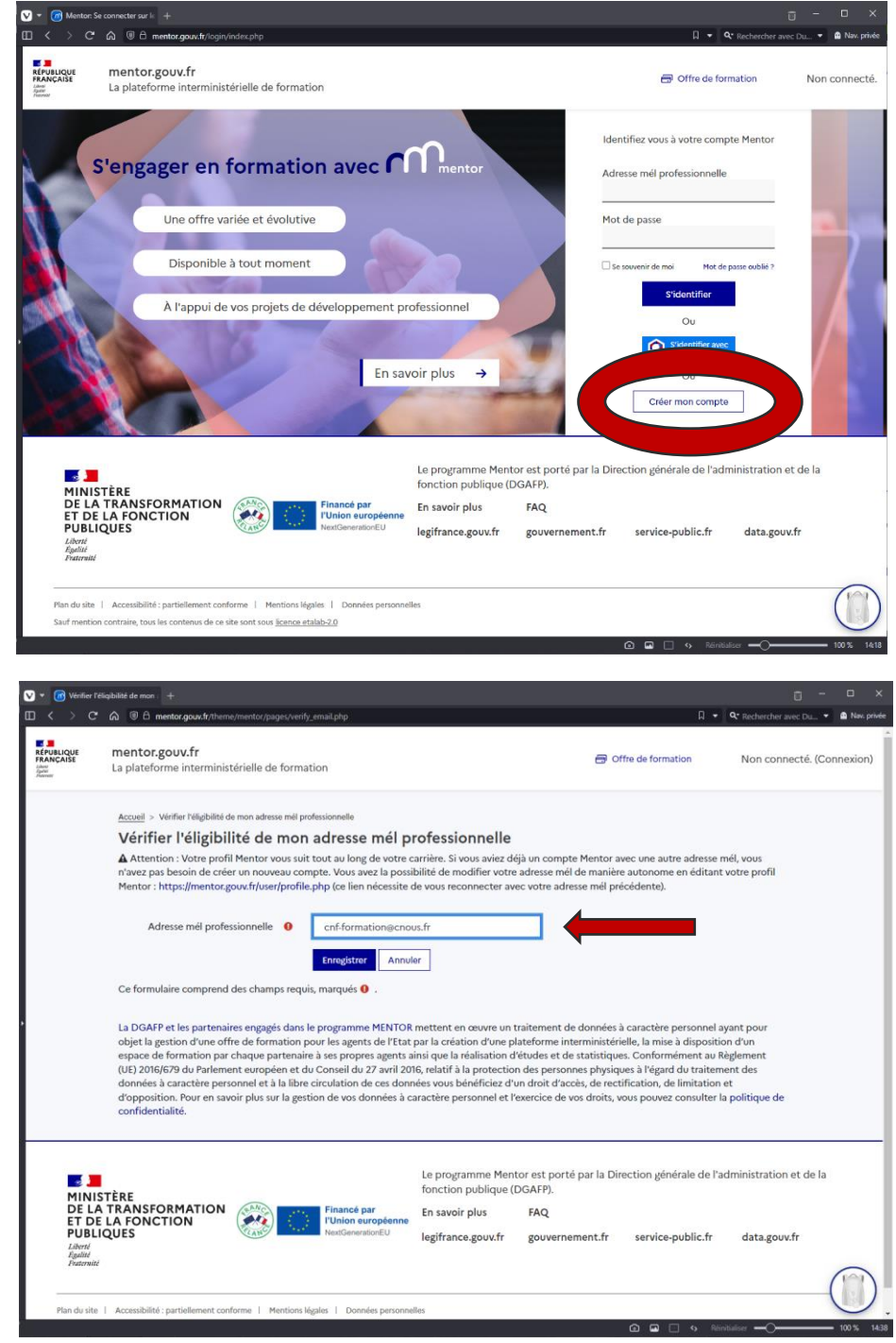

3. Une page "Plus de détails" vous permet ensuite de compléter votre profil utilisateur, et notamment votre Entité de rattachement principale : sélectionner "Ministère de l'enseignement supérieur et de la recherche" dans la liste déroulante

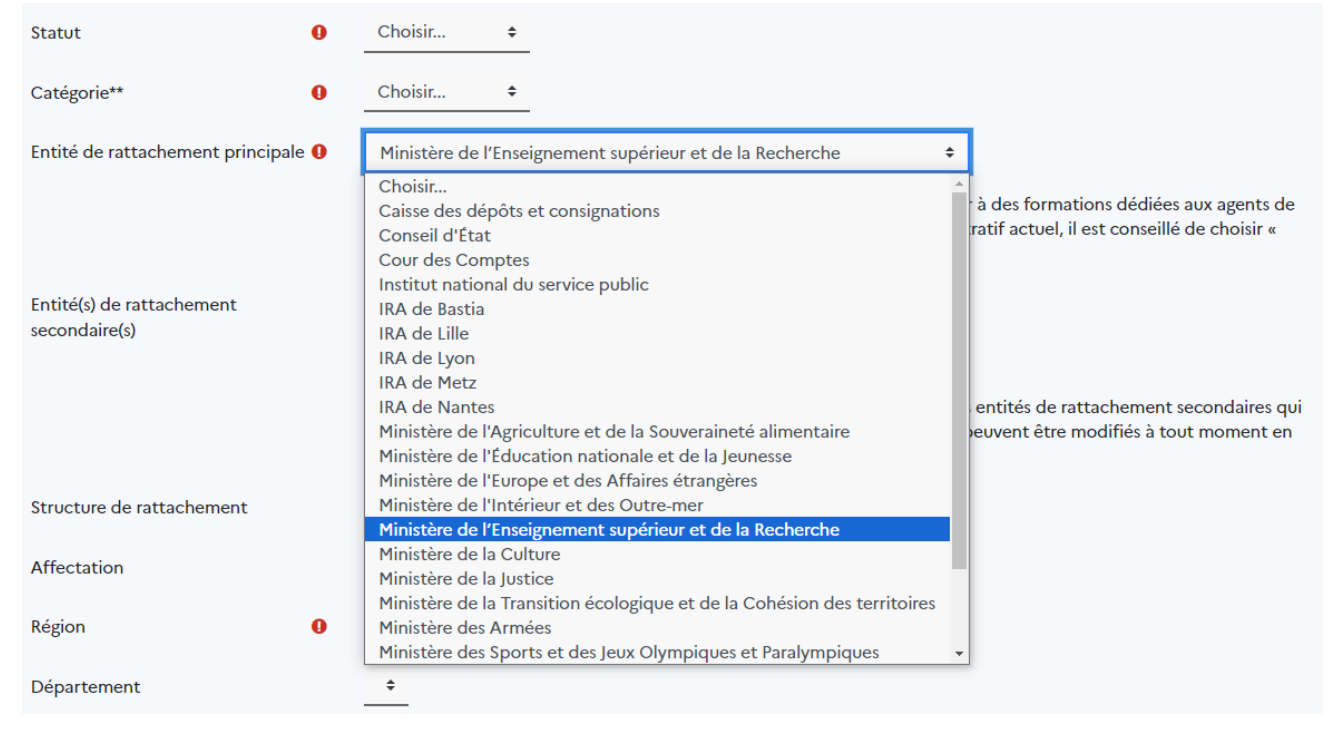

4. Vous pourrez ensuite indiquer votre Crous dans la case "structure de rattachement de la même page.

| Entité(s) de rattachement<br>secondaire(s) |   | Aucune sélection                                                                                                    |
|--------------------------------------------|---|----------------------------------------------------------------------------------------------------|
|                                            |   | Rechercher <b>V</b>                                                                                                    |
|                                            |   | Pour enrichir votre offre de formation, vous pouvez choisir une ou plusieurs entités de rattachement secondaires qui<br>correspondent à vos problématiques professionnelles actuelles. Ces choix peuvent être modifiés à tout moment en<br>éditant votre profil. |
| Structure de rattachement                  |   | CROUS XXXXX                                                                                                    |
| Affectation                                |   |                                                                                                    |
| Région                                     | 0 | Choisir 🗢                                                                                                    |
| Département                                |   | <b>*</b>                                                                                                    |

5. Une dernière page de confirmation vous informe de l'envoi d'un lien pour terminer votre enregistrement

Si vous rencontrez des difficultés, veuillez contacter l'administrateur du site.